# Tutorial Programa de Leitura

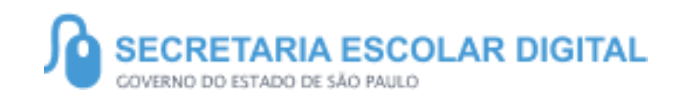

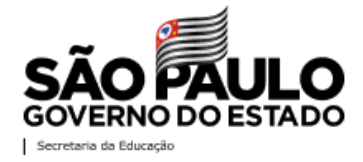

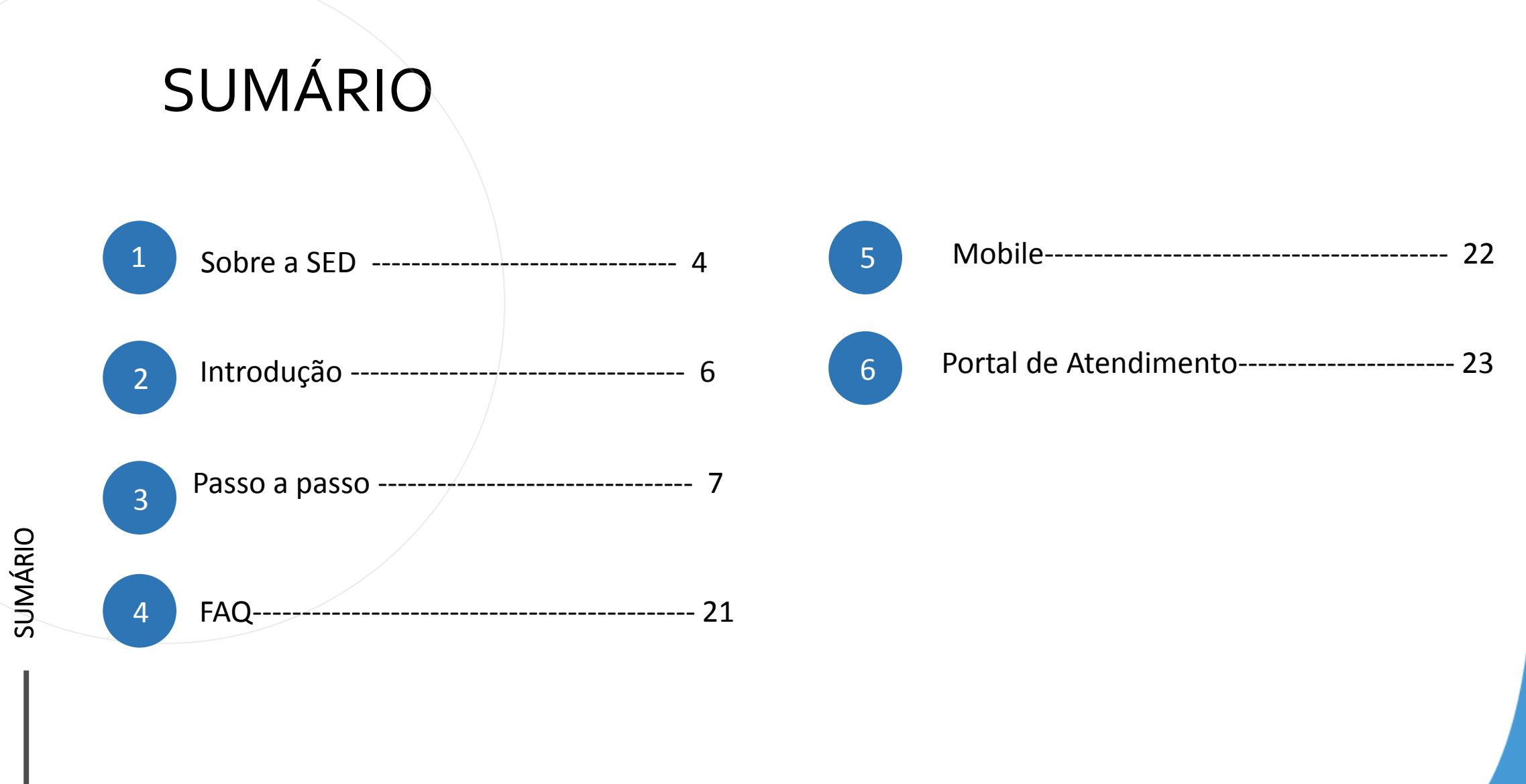

#### **SOBRE** A SED

A Plataforma SED foi criada em 2014 e instituída oficialmente em 2016 através da Resolução SE 36 de 25 -05 -2016.

Hoje a plataforma SED é utilizada pelas redes: estadual, municipal e privada em todo o Estado de São Paulo e possui interface com os aplicativos Diário de Classe, Leitor Resposta e Minha Escola SP disponíveis na loja de aplicativos para dispositivos com sistema operacional *android*.

A SED é personalizada para cada tipo de usuário. Para os pais e responsáveis dos estudantes, por exemplo, estão disponíveis as notas e faltas do estudante. Já os alunos podem solicitar a carteirinha, criar suas contas de e -mail e emitir documentos escolares.

Além do site <u>https://sed.educacao.sp.gov.br</u>, a SED também pode ser acessada sem o consumo de dados móveis por meio do aplicativo "Secretaria Escolar Digital" também disponível na loja de aplicativos para dispositivos com sistema operacional android.

5

https://sed.educacao.sp.gov.br/

6

#### INTRODUÇÃO

Neste material você irá aprender como responder o Questionário Programa de Leitura.

Os perfis que possuem acesso são:

- Diretor de Escola
- Vice Diretor de Escola
- Professor Coordenador Pedagógico
- Professor Sala de Leitura

Secretaria da educação do estado de são paulo Secretaria Escolar Digital

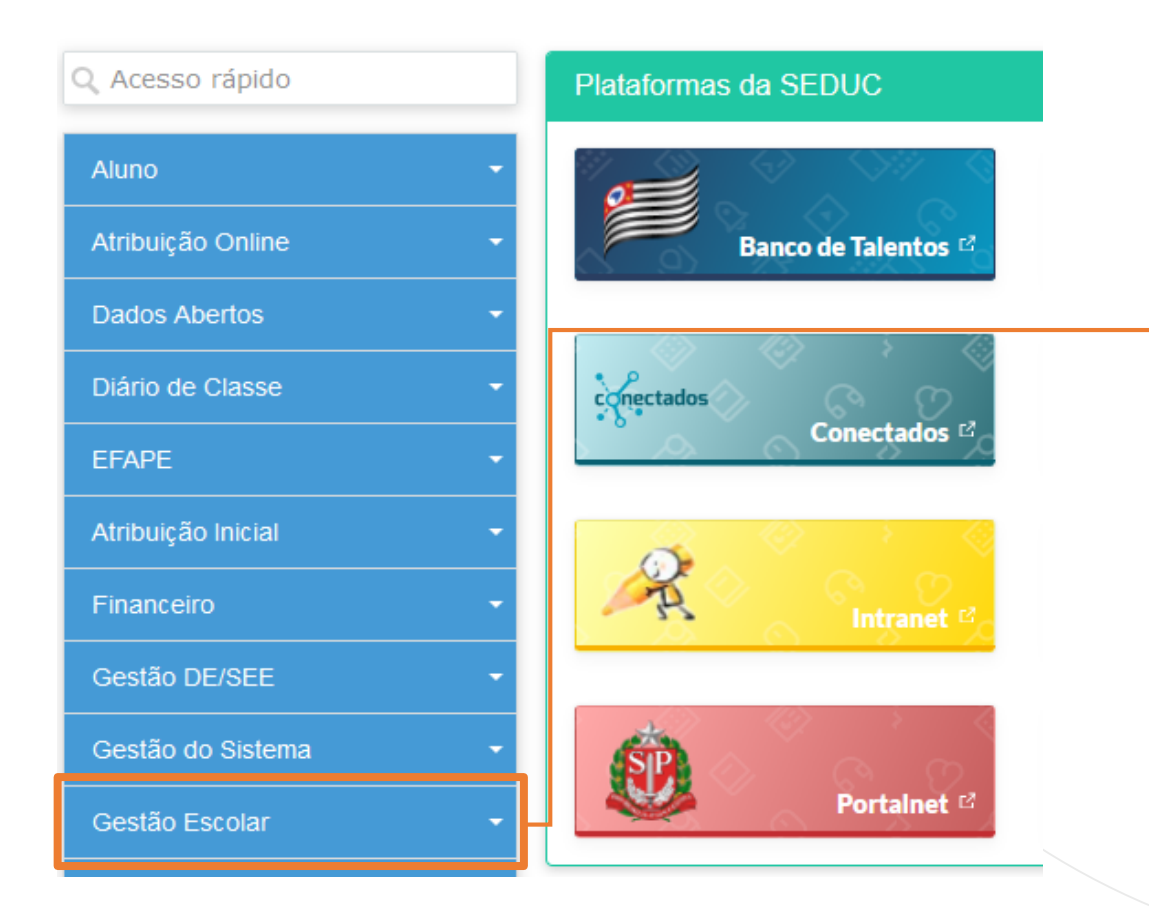

Clique em Gestão Escolar.

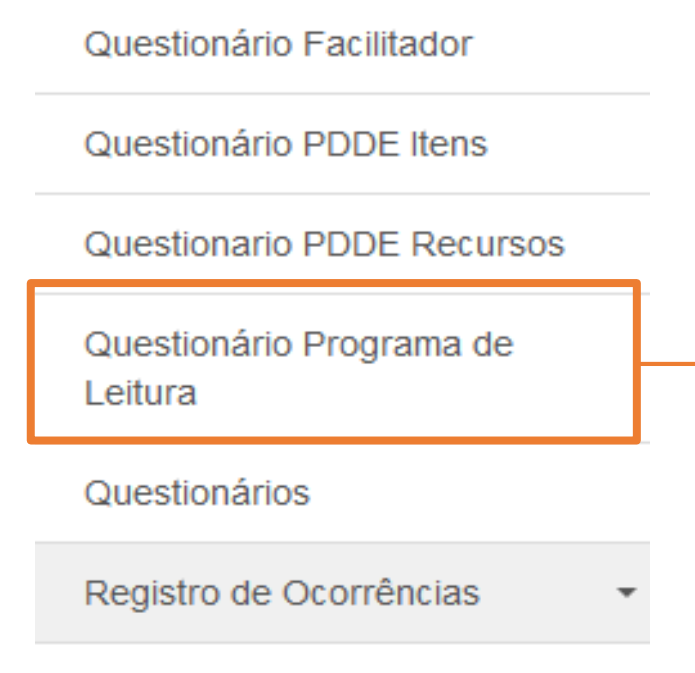

Relatório - Retorno Aula Presencial

PASSO A PASSO

Selecione Questionário
 Programa de Leitura.

#### Primeiro processo de indicação de livros SEDUC

#### Caro (a) Professor(a),

A pesquisa a seguir tem o objetivo de possibilitar aos estudantes e aos professores indicarem os livros que poderão compor o acervo dos ambientes de leitura das Escolas Públicas do Estado de São Paulo. Esta participação, que é facultativa, deverá ser realizada em conjunto com os corpos discente e docente da escola.

Para a escolha de cada obra, será necessário apontar corretamente alguns dados importantes, pois garantirão aos títulos indicados serem reconhecidos pelo sistema. Caso forem informados de forma incorreta, corre-se o risco de a escolha ser perdida.

Cada título ou livro possui um conjunto de números que o identifica. São conhecidos como ISBN. É a partir dele que encontramos informações importantes sobre a obra: título, autor, país, editora e edição. É muito comum que o mesmo título possua diversos ISBN diferentes, utilize apenas os que não apresentam letras.

Por isso, será fundamental garantirmos a **padronização dos dados** que serão inseridos no sistema (autor, título e ISBN). Para essa tarefa, utilizaremos o cadastro de obras da Biblioteca Nacional. Lá, encontraremos o registro padronizado de cada uma, e serão estas informações (**autor e título**) que deverão estar presentes nos campos correspondentes à pesquisa.

Observação: mesmo que a mesma obra possua diversos números de ISBN diferentes, TODOS valerão para a pesquisa.

Não deixe de assistir ao vídeo do encontro digital explicativo sobre o preenchimento.

Muito obrigado pela sua colaboração.

Leia com atenção as instruções e em seguida clique em Iniciar para responder o Questionário.

Inicia

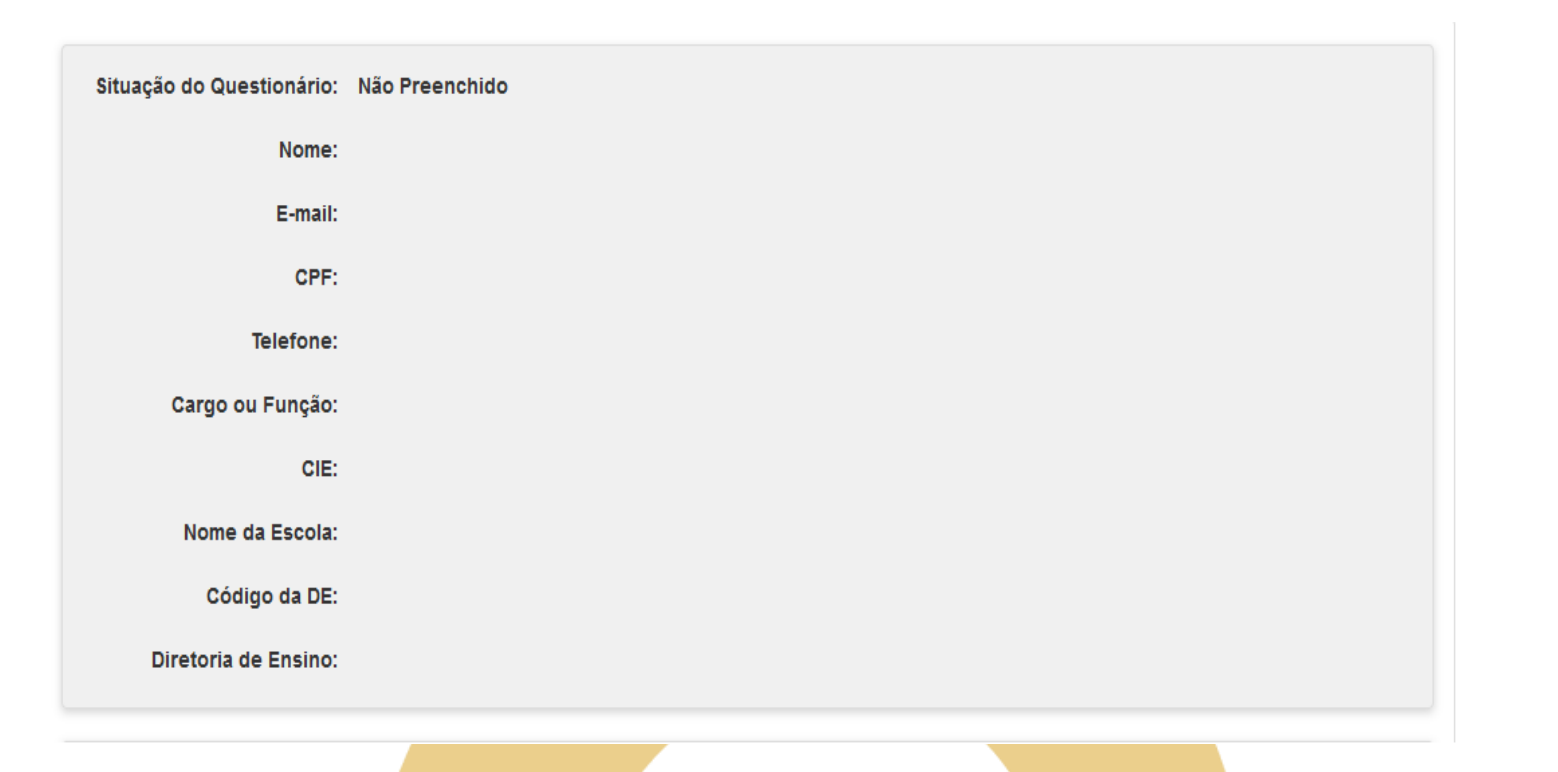

Os dados pessoais do respondente e as informações da escola serão visualizados no inicio do questionário.

Neste campo deve ser respondido se há interesse ou não para participar do Programa.

A unidade escolar tem interesse em indicar livros para a composição de acervo unidades escolares?

Caso for selecionado "Não", a sua pesquisa será finalizada.

|  | Indicação do Aluno                                                                                                    |  |  |
|--|----------------------------------------------------------------------------------------------------|--|--|
|  | Selecione os níveis de ensino para os quais a unidade escolar tem interesse em indicar livros:<br>Ensino Médio<br>EJA                                 |  |  |
|  | Indicação dos Professores                                                                                                    |  |  |
|  | Selecione os níveis de ensino para os quais a unidade escolar tem interesse em indicar livros:<br>Anos Iniciais do Ensino Fundamental<br>Ensino Médio |  |  |
|  |                                                                                                    |  |  |

- Neste primeiro campo será apontado se haverá indicação de livros pelos alunos para Ensino Médio e EJA.
- No segundo campo será apontado se haverá indicação de livros pelos professores para Anos Inicias do Ensino Fundamental, Ensino Médio e EJA.

| Indicação para o acervo do Professor                            |                                                     |  |  |  |  |
|-----------------------------------------------------------------|-----------------------------------------------------|--|--|--|--|
| Irá indicar livros para o "Acervo do Professor":<br>O Sim O Não |                                                     |  |  |  |  |
|                                                                 | Voltar Avançar                                      |  |  |  |  |
|                                                                 |                                                     |  |  |  |  |
|                                                                 |                                                     |  |  |  |  |
| •                                                               | Neste campo será apontado se haverá indicação de    |  |  |  |  |
|                                                                 | livros para acervo do professor.                    |  |  |  |  |
| ٠                                                               | Após assinalar todas as indicações que serão feitas |  |  |  |  |
|                                                                 | basta clicar em "Avançar".                          |  |  |  |  |

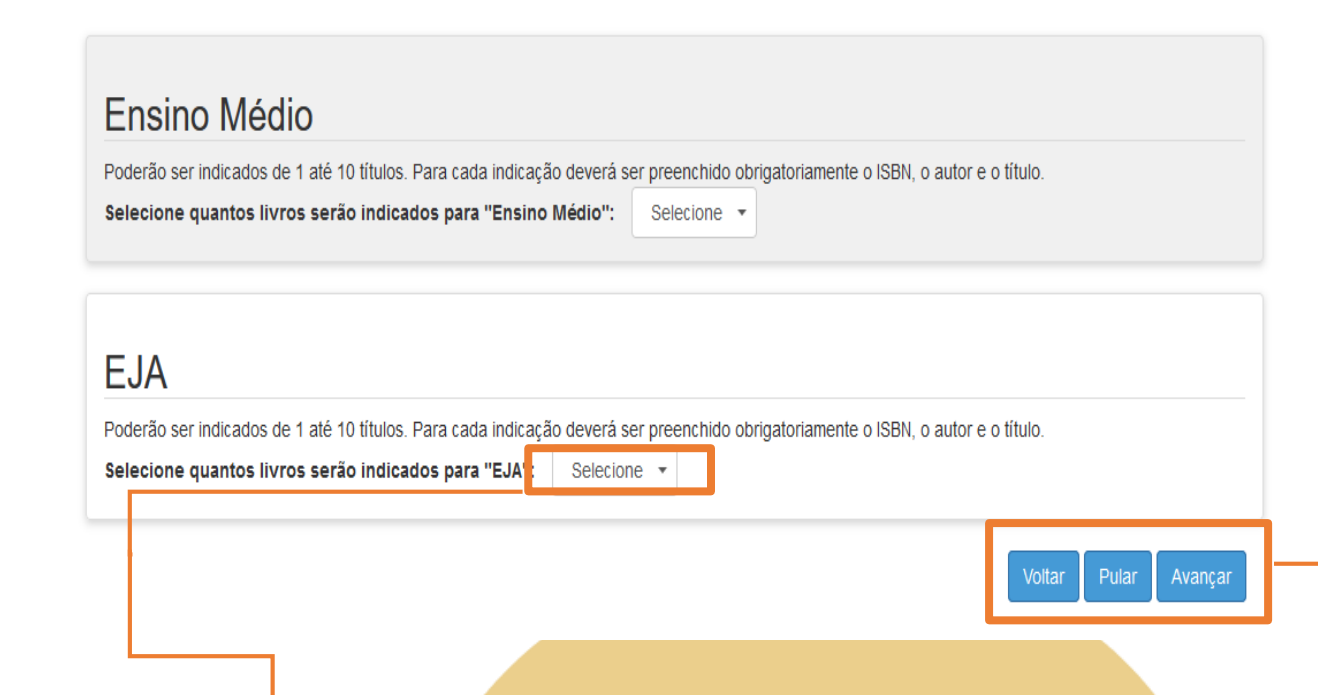

- O botão de "Pular" permite que passe para a próxima pagina sem indicar nenhum livro, mas ao pular, caso já tenha sido feita alguma indicação, as informações serão perdidas.
- Ao clicar "Avançar" são salvos todas as indicações e passará para próxima fase do questionário.

 Neste campo selecione a quantidade de indicações que serão feitas pelos alunos, poderão ser indicados até 10 livros para cada um.

| Anos Iniciais do Ensino Fundamental                                                                                                    |  |  |
|----------------------------------------------------------------------------------------------------|--|--|
| Poderão ser indicados de 1 até 20 títulos. Para cada indicação deverá ser preenchido obrigatoriamente o ISBN, o autor e o título.<br>Selecione quantos livros serão indicados para "Anos Iniciais do Ensino Fundamental": Selecione 👻 |  |  |
| Ensino Médio<br>Poderão ser indicados de 1 até 10 títulos. Para cada indicação deverá ser preenchido obrigatoriamente o ISBN, o autor e o título.<br>Selecione quantos livros serão indicados para "Ensino Médio": Selecione          |  |  |
| EJA<br>Poderão ser indicados de 1 até 10 títulos. Para cada indicação deverá ser preenchido obrigatoriamente o ISBN, o autor e o título.<br>Selecione quantos livros serão indicados para "EJA": Selecione 🔹                          |  |  |
| Voltar Pular Avançar                                                                                                    |  |  |

Informações importantes sobre as indicações:

- Anos Iniciais podem ser indicado até 20 livros pelos professores;
- Para Anos iniciais não há indicação por parte dos alunos;
- No caso do Ensino Médio e EJA, os professores podem indicar até 10 livros para cada um.

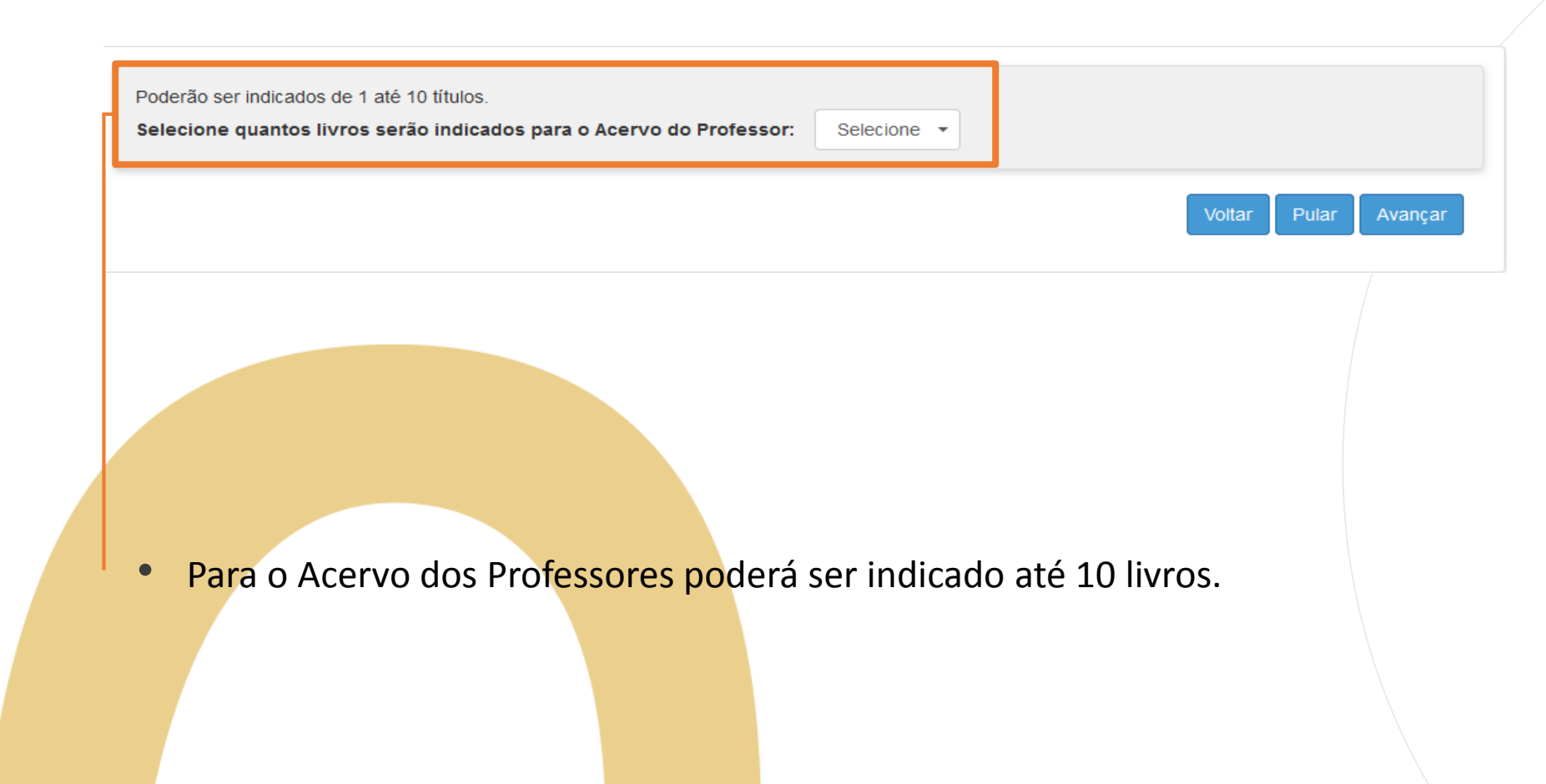

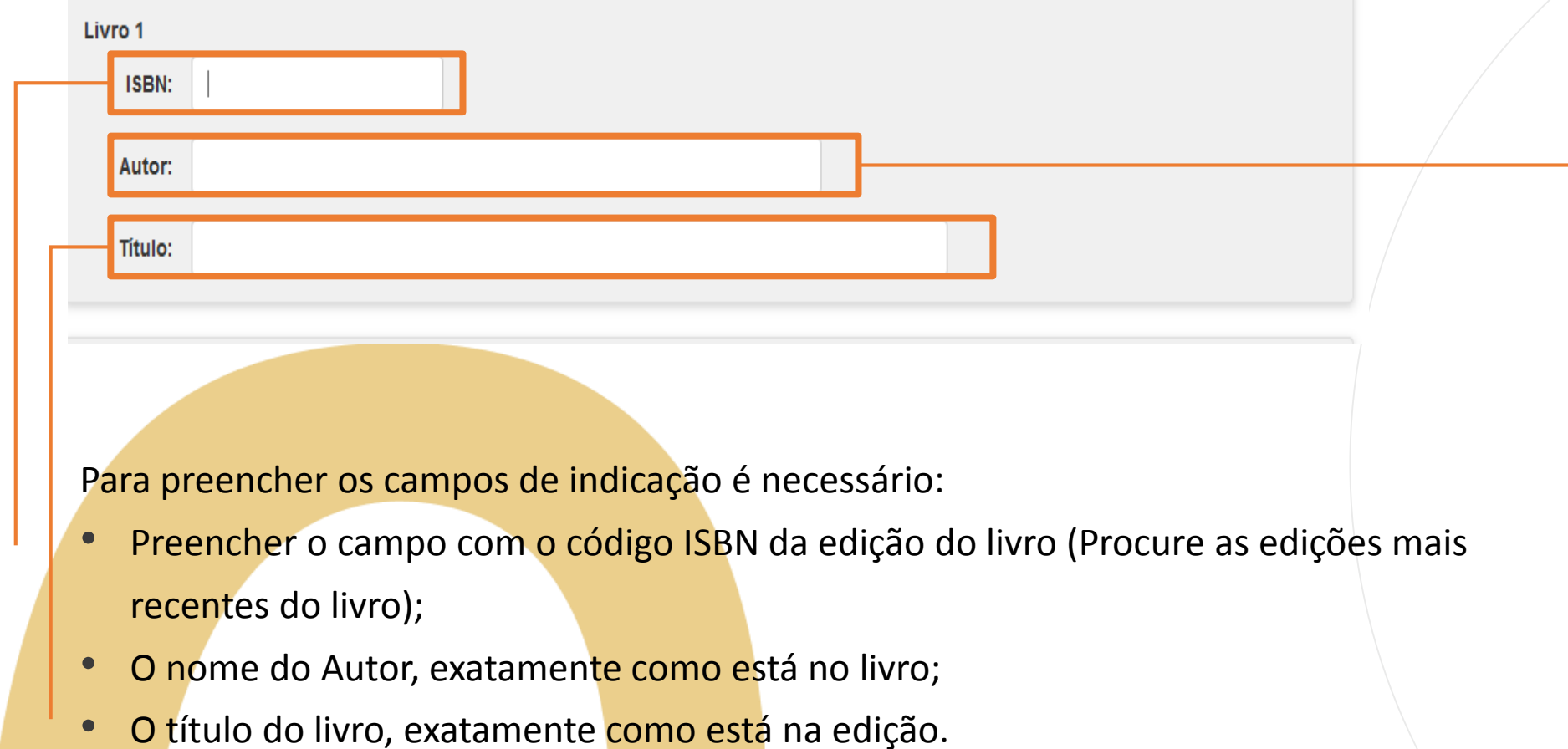

| Validamos, com base nos critérios para a indicação de livros presente no Documento Orientador, a lista de títulos apresentada neste<br>formulário.<br>□ Ciente |                 |
|----------------------------------------------------------------------------------------------------|-----------------|
| Voltar Finalizar                                                                                                    | ]               |
|                                                                                                    |                 |
|                                                                                                    |                 |
| <ul> <li>Após o preenchimento é necessário que informe a ciência p</li> </ul>                                                                                  | elas indicações |
| dos livros no questionário;<br>• Depois é só clicar em "Einalizar" e todo o questionário ficar:                                                                | á salvo         |
| Depois e so cilcar enti Finalizar e todo o questionario ficara                                                                                                 |                 |

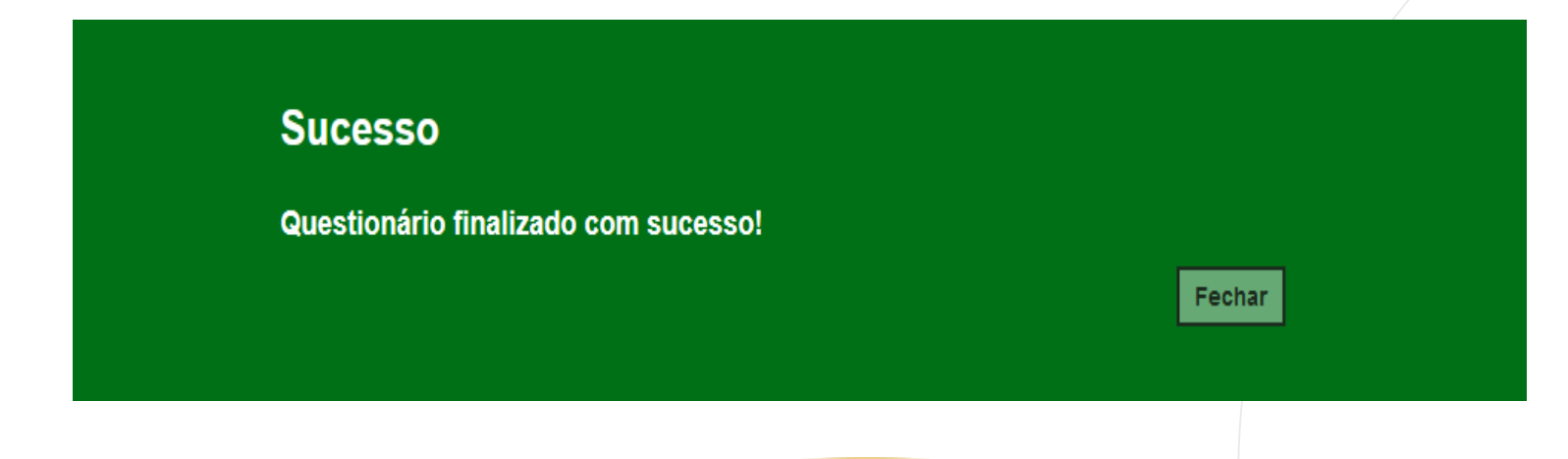

• Pronto! Será exibida uma mensagem de confirmação.

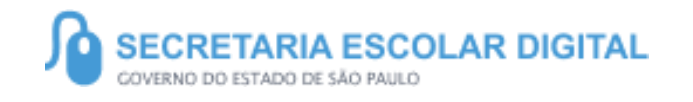

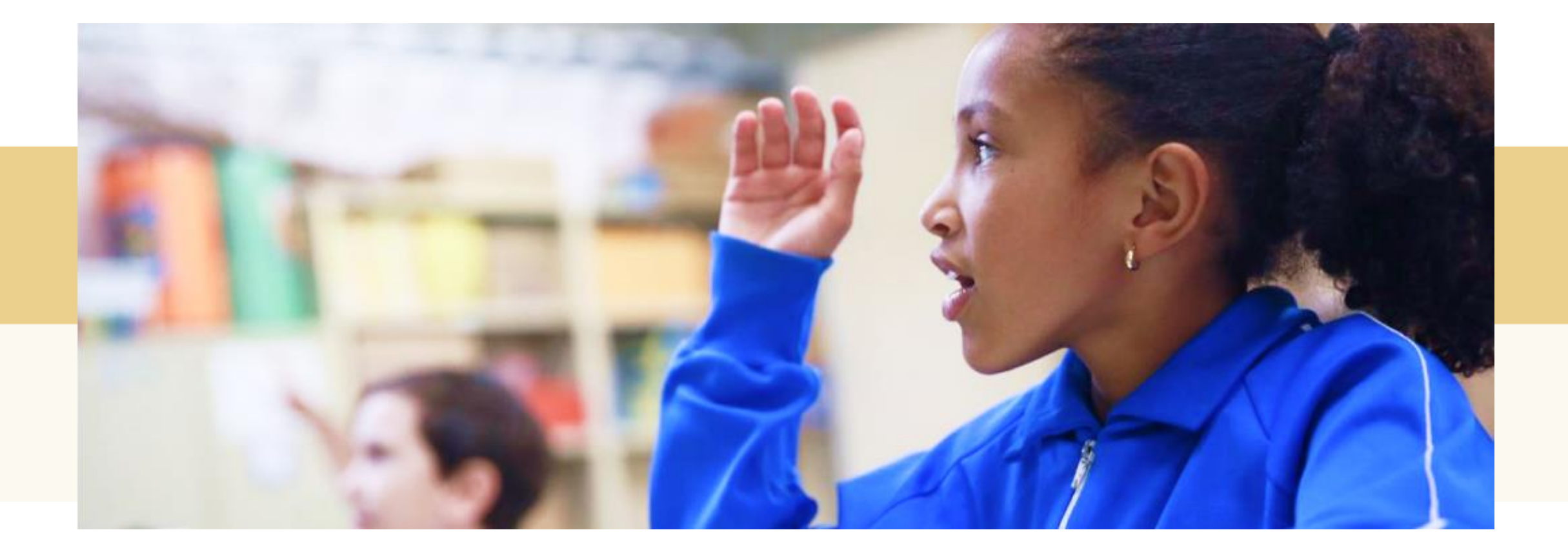

#### FAQ

 Realizei poucas indicações no questionário, é possivel fazer mais indicações dentro do prazo permitido para responde-lo?
 R: Até o dia 16/11/2020 que é o prazo estipulado para responder o questionário, mesmo que o mesmo já tenha sido finalizado, é possível alterar as indicações e quantidades.

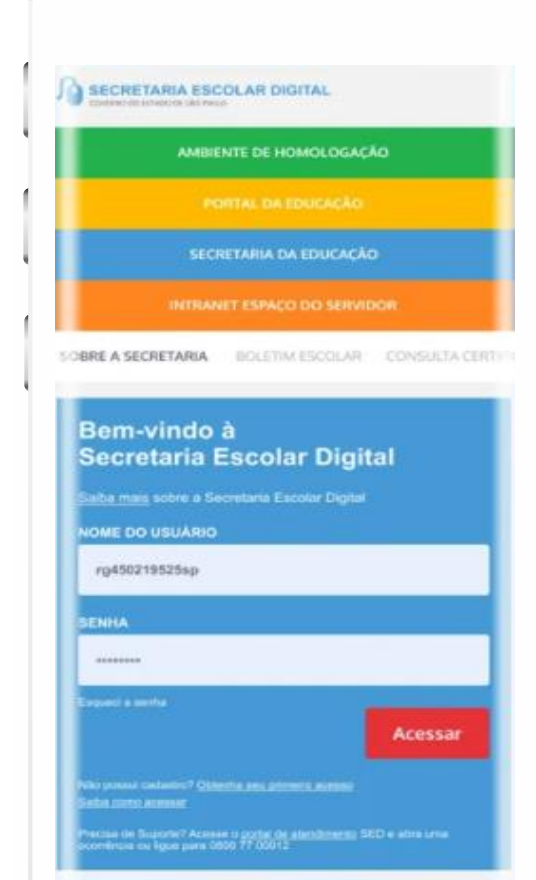

#### VOCÊ SABIA QUE AGORA DA PARA ACESSAR A SED PELO CELULAR?

Baixe o app na Playstore através do link https://play.google.com/store?hl=pt\_BR

Os dados são patrocinados, e pelo aplicativo você também conseguirá utilizar o Registro de Presença DE.

Ou se preferir, baixe o app Di@rio de Classe, através do link: https://play.google.com/store/apps/details?id= br.gov.sp.educacao.sed.mobile&hl=pt\_BR

#### PORTAL DE ATENDIMENTO

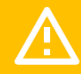

Em casos de dúvidas ou problemas, sugerimos que registre uma ocorrência no nosso Portal de Atendimento, através do link https://atendimento.educacao.sp.gov.br

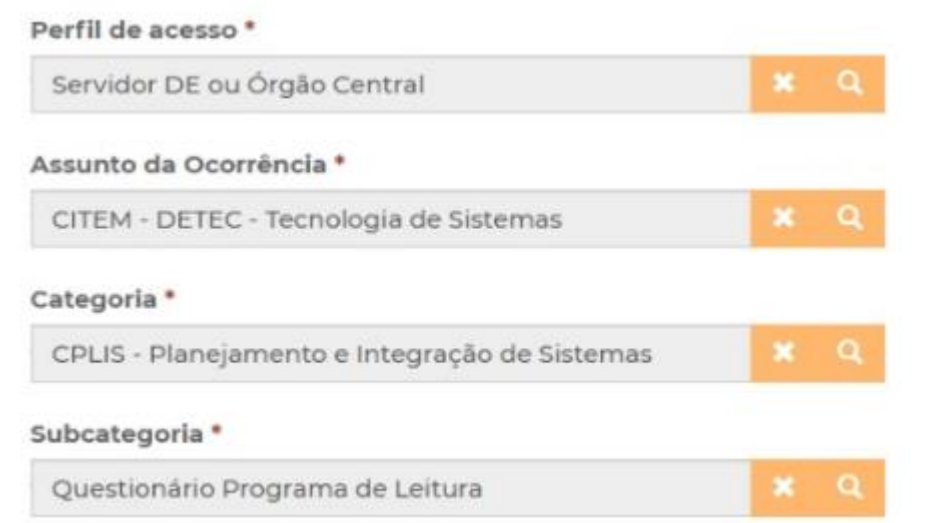

# Perfil de acesso \* Professor ou Servidor de Escola (Rede Estadual) X Assunto da Ocorrência \* CIE - Gestão da Rede e Matrícula professor X Categoria \* NIT - Tecnologia Professor X

#### Subcategoria \*

Questionário Programa de Leitura

Às vezes parecia que a vida era uma renda. Cheia de fios que se cruzavam uns sobre os outros, formando desenhos novos. Só que nem sempre os riscos que vivía eram bonitos e delicados."

stória se passa em muitos lugare tempo bem distante. Das aldeia aguesas às savanas africanas, pando a terras brasileiras em mavelas e navios negreiros. Conta as venturas de quatro jovens unidos por ju mesmo sonho: o desejo de liberdad

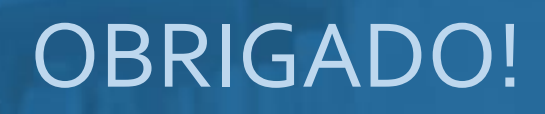

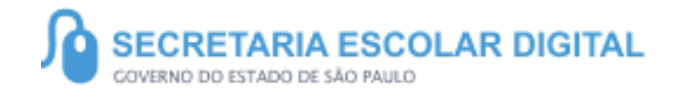

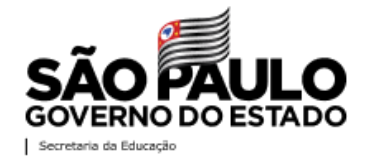